## ИНСТРУКЦИЯ

## по участию в видеоконференции с использованием программного обеспечения TrueConf

## Подготовка к участию в конференции.

- 1. Для участия в видеоконференции на компьютере должно быть установлено **программное обеспечение TrueConf.** Скачайте его по ссылке <u>https://trueconf.ru/downloads/windows.html</u> и установите на свой компьютер.
- 2. Необходимо иметь учетную запись (логин и пароль) для входа в TrueConf.
  - Если ранее Вы не принимали участия в конференциях с использованием TrueConf, необходимо **зарегистрироваться** по ссылке <u>https://trueconf.ru/products/online/registration-standard.html</u>, заполнив форму, как на рисунке ниже.

| +7 495 698-60-66 Личный кабинет                     | TrueConf ID [?]                                |
|-----------------------------------------------------|------------------------------------------------|
| Войти                                               | Поле <b>TrueConf ID</b> не заполнено<br>Пароль |
|                                                     |                                                |
| Или войдите через                                   | Эл. почта                                      |
| 🕓 🕺 🎯 🕢 G 🎔 📕                                       |                                                |
| Нет учётной записи? <mark>Зарегистрироваться</mark> | Полное имя                                     |
|                                                     | Поле <b>Полное имя</b> не заполнено            |

Поле **TrueConf ID** – **логин**, который в дальнейшем Вы будете использовать при входе в программу TrueConf.

Поле Пароль – Ваш пароль.

Поле Эл. почта – Ваш адрес электронной почты.

|  | Поле Полное имя - | <u>!!!НАИМЕНОВА</u> | <u>НИЕ СУБ</u> | <b><u><b>BEKTA</b></u></b> | <u>РФ!!!.</u> |
|--|-------------------|---------------------|----------------|----------------------------|---------------|
|--|-------------------|---------------------|----------------|----------------------------|---------------|

3. Войти в программу TrueConf, используя логин и пароль (из пункта 2).

| & Truel                                 | Conf                       |                                   | &S TrueConf |                            |
|-----------------------------------------|----------------------------|-----------------------------------|-------------|----------------------------|
| ÷                                       | <b>Войти</b><br>шаг 1 из 2 |                                   | ÷           | <b>Войти</b><br>шаг 2 из 2 |
| Для входа введите email или TrueConf ID |                            | Введите пароль от вашего аккаунта |             |                            |
| Email 1                                 |                            |                                   | 🔒 Пароль    |                            |
|                                         |                            |                                   | 🗸 Запомни   | пть меня                   |
|                                         | ДАЛЕЕ                      |                                   |             | ДАЛЕЕ                      |

## Вход и участие в конференции.

Для входа в конференцию в меню приложения нажмите 🖪 для перехода в адресную книгу.

В строке поиска вставьте ссылку \c\209414@vkstrue.duma.gov.ru#vcs и нажмите кнопку вызова 📞 .

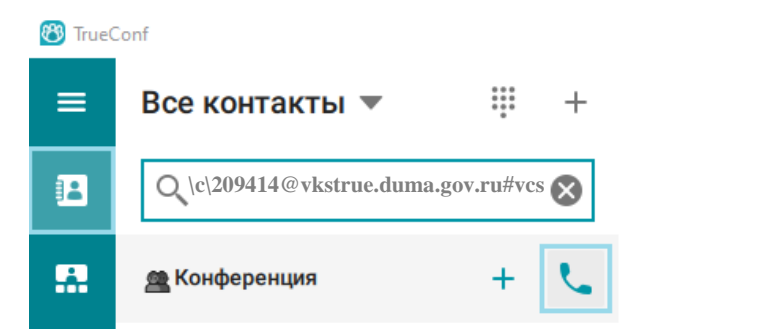

ВНИМАНИЕ! Во время мероприятия выключить микрофон (нажать на пиктограмму микрофон, чтобы значок стал перечеркнутым) и держать его выключенным. Включать микрофон только во время выступления!

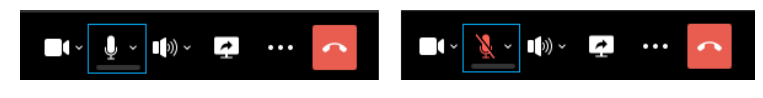

Для удобства можно перейти в режим "Во весь экран" (нажать на клавиатуре F11).

Для выступления с докладом или показа презентации вам надо отправить запрос выйти на трибуну: нажмите кнопку **Выступить** на панели управления конференцией. Ведущему будет отправлен запрос и, в случае его подтверждения, вы будете добавлены на трибуну в качестве докладчика.

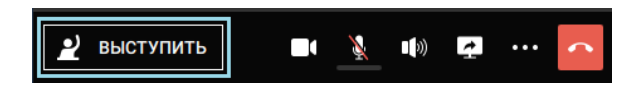

Ведущий может сам пригласить вас на трибуну, и тогда вам будет показан соответствующий запрос. Если вы согласны выступить, то нажмите кнопку **Принять.** 

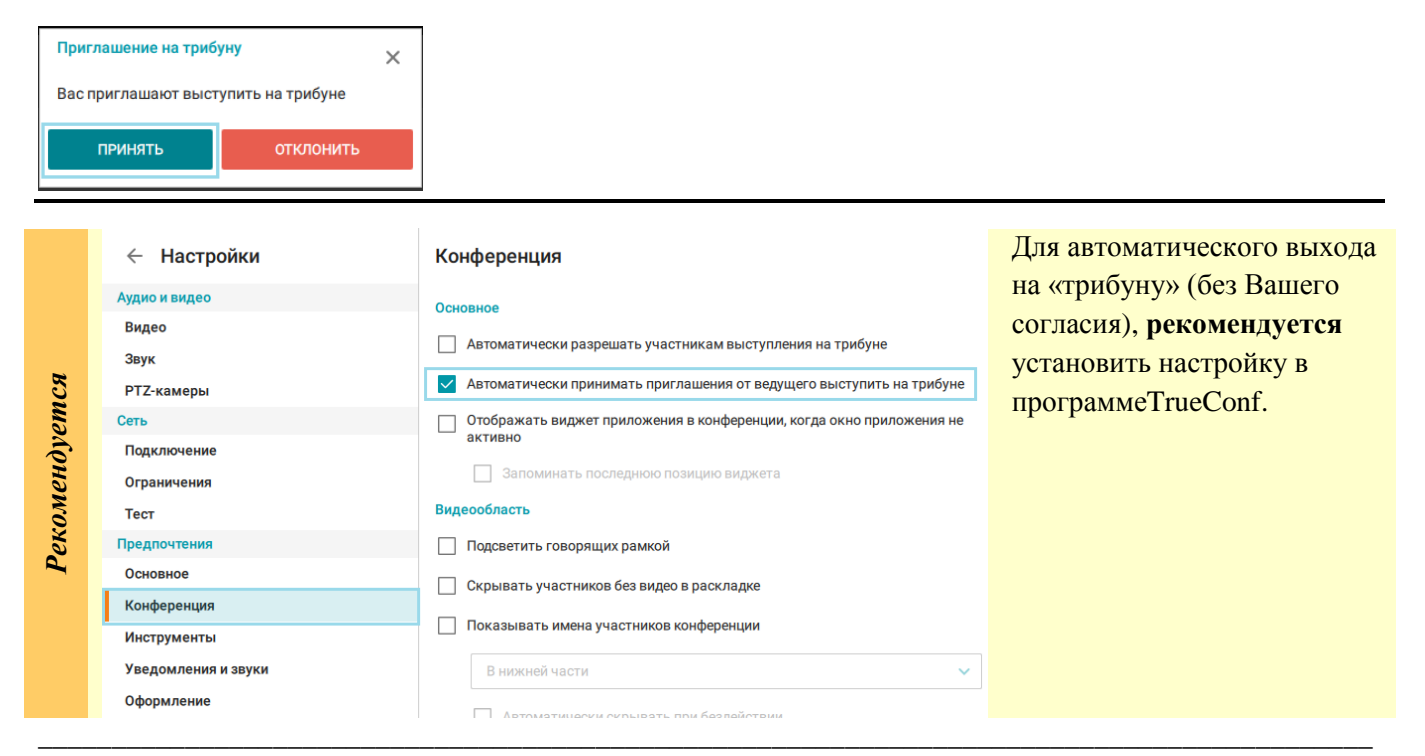

Для аппаратных терминалов — воспользуйтесь следующими данными: SIP URL: 00209414@95.173.130.79 H.323 URL: 00209414@95.173.130.79